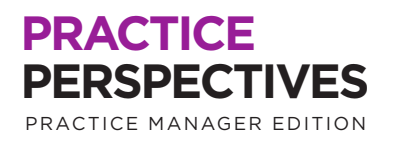

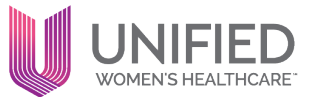

# **Reduce No-Shows and Late Cancellations**

Your Care Center's time is valuable, and every time a patient does not show for an appointment, you lose an opportunity to maximize the daily schedule. To help ensure compliance with appointments, we recommend implementing a no-show fee for patients who don't show to their appointments or cancel with less than 24 hours' notice. For surgeries, this timeframe can be increased to 48 hours' notice.

By implementing no-show fees within your care center, you can **decrease your no-show rates** and also recoup a **portion of revenue lost from cancelled appointments.** In addition, this helps to:

- Encourage patients to show for appointments
- Increase timely cancellations to allow practice to rebook over cancelled slots
- Soften revenue loss for untimely cancellations

The process is quick and will take less time than checking a patient in and out, so you won't have to worry about increased administrative burden on your staff.

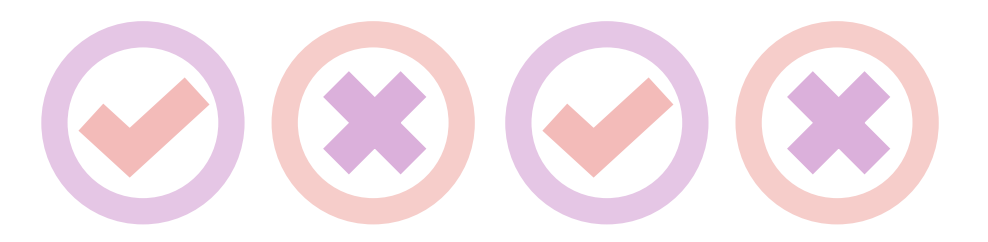

### PRACTICE PERSPECTIVES

Advancing Operations Through Collaboration

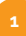

Once you identify the no-show/short-notice cancellation, go to the patient's account and select **"Create Claim"** as shown below.

| Messaging *                          | Scheduling *                                                                                                    | Billing                                                                                                    | Clinicals *                                                                                                    | Com                                                                                                    |
|--------------------------------------|----------------------------------------------------------------------------------------------------|----------------------------------------------------------------------------------------------------|----------------------------------------------------------------------------------------------------|----------------------------------------------------------------------------------------------------|
| phics (Rule 13057):                  | There is no mour.                                                                                                    | Create New                                                                                                    | Claim                                                                                                    |                                                                                                    |
| #384500 - Square<br>#422941 - Square | Patient Account View<br>View Claim History<br>Collect Patient Payment<br>Post Payment from Patient Credit<br>Post Payment |                                                                                                    |                                                                                                    |                                                                                                    |
| ces                                  |                                                                                                    | Issue Patien                                                                                                    | t Refund                                                                                                    |                                                                                                    |
| Square Care OBG<br>Total<br>\$416.00 | YN<br>Insurance<br><u>\$0.00</u>                                                                                          | Issue Insurance Refu                                                                                                    |                                                                                                    |                                                                                                    |
| Statement Square Ca<br>\$0.00        |                                                                                                    | Patient Activity<br>E-Payment Activity<br>Set Next Statement Date                                                                                                    |                                                                                                    |                                                                                                    |
|                                      | Messaging * phics (Rule 13057) #384500 - Square #422941 - Square ( ces Square Care OBG Total S416.00 Statement            | Messaging  Scheduling  phics (Rule 13057): There is no meur.  #384500 - Square Care OBGYN #422941 - Square Care Primary Car  funces Square Care OBGYN Total Insurance S416.00 S0.00 Statement Square Care S0.00 Downward plage Care | Messaging ▼       Scheduling ▼       Billing         phics (Rule 13057): There is no modur       Create New         #384500 - Square Care OBGYN       Patient Accord         #384500 - Square Care OBGYN       Collect Patient         #422941 - Square Care Primary Car       Post Payme         Post Payme       Post Payme         Insurance       Issue Patient         Square Care OBGYN       Issue Insura         Statement       Square Care         Square Care       Square Care         Statement       Square Care         Square Care       Set Next Str | Messaging *       Scheduling *       Billing       Clinicals *         phics (Rule 13057): There is no module       Create New Claim         #384500 - Square Care OBGYN       Patient Account View         #384500 - Square Care OBGYN       Patient Account View         #422941 - Square Care Primary Car       Collect Patient Payment         Post Payment       Post Payment from Patient C         Post Payment       Issue Patient Refund         Issue Patient Refund       Issue Insurance Refund         Square Care OBGYN       Issue Insurance Refund         Statement       Square Care Support         Statement       Square Care Support         Sevene Care       Set Next Statement Date |

In the charge entry screen, enter the date of service the appointment was scheduled for, patient's department and service department.

| •••                           |                          |       |
|-------------------------------|--------------------------|-------|
| Charge Entry                  |                          |       |
| Service                       |                          |       |
| Date of service - Required    | 02-17-2022 📋 to 02-17-20 | 122 💾 |
| Patient department - Required | CC024_PRWH_Manhasset     | ~     |
| Service department - Required | CC029_MFMN_Headquarters  | ~     |
| Place of service              | 11 - Office              |       |

## PRACTICE PERSPECTIVES

Advancing Operations Through Collaboration

Now, navigate to the upper right hand corner of the page and select **"Advanced".** From here, you will go to the dropdown menu for Insurance and select **"No Insurance/Self Pay".** 

| •••                                              |                                                                   |
|--------------------------------------------------|-------------------------------------------------------------------|
| Insurance                                        |                                                                   |
| Primary payer - Required                         | EmblemHealth Plan Inc (PPO) [16299] K1014967401 🗸                 |
|                                                  | - Select -                                                        |
| ID/Cert                                          | No Insurance/Self Pay                                             |
| Status                                           | EmblemHealth Plan Inc (PPO) [16299] K1014967401<br>*SELF PAY* [0] |
| Primary accept assignment                        | Assigned V                                                        |
| Primary print zero dollar charges? -<br>Required | 🔾 Yes 💿 No                                                        |
| Secondary payer - Required                       | *SELF PAY* [0] ~                                                  |
| Secondary accept assignment                      | Assigned $\checkmark$                                             |
| Payment plan                                     | - Select - V                                                      |

In the Charges section, enter the date of service for the cancellation/no show. Please Note: This date may auto-populate based on the date of service entered.

In the Procedure code section, enter MISCNS, which is the homegrown code reflecting No Shows/Cancellations. Add the dollar amount per unit as approved by your Medical Group's No-Show policy which will be charged to the patient. Then, add the diagnosis code based on the last encounter or the patient reason for visit. See below:

| •••                                 |                  |     |                     |   |             |       |                     |                                                            |
|-------------------------------------|------------------|-----|---------------------|---|-------------|-------|---------------------|------------------------------------------------------------|
| From +                              | To<br>02-17-2022 | Ë   | Procedure<br>MISCNS | Q | Modifier(s) | Units | Diagnoses<br>Z01419 | Q ENCNTR FOR GYN EXAM (GENERAL) (ROUTINE) W/O ABN FINDINGS |
| MISCNS: MISCELLA<br>Charge: \$25.00 | NEOUS NO SH      | WOI | +                   |   |             |       | 1                   | ٥                                                          |
| V NDC                               |                  |     |                     |   |             |       |                     |                                                            |

Then select "Create Claim", and your no-show fee will drop to the patient.

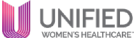

## How to get started:

- Review your no-show rate using the Insights Dashboard.
- Review your Care Center/Medical Group's financial policy on no-show fees.
- Consider signage in the waiting room notifying patients that there is a no-show fee, and/or send a campaign to patients to notify them that your practice will be charging no-show fees.
- Consider the effort to collect no-show fees and potential increase to self-pay A/R rate for uncollected fees.

If you need assistance on implementing, reach out to your Practice Performance Partner (PPP).

Check out your care center's no-show rate in a few quick clicks! In athena, go to reports – insights dashboard – see more patients – and scroll down to 'dig deeper on schedule utilization'. Make sure you are filtered to the appropriate department. If you have a high no-show fee, you may need to increase awareness with patients surrounding no-show fees or increase the amount charges.

### PRACTICE PERSPECTIVES

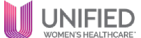